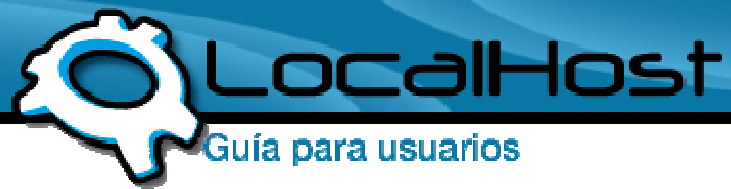

#### Paso 1

• Ingresamos por el icono de "Adobe Dreamweaver CS3".

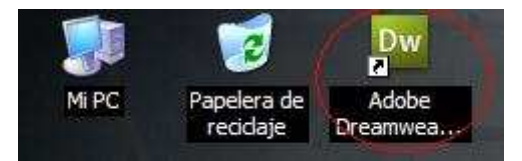

# • Paso 2

• Una vez dentro, les aparece un cuadro donde podrán elegir diversas opciones. En este caso, tendrán que abrir su proyecto armado y listo para subir al FTP, para eso vamos a la opción: Abrir

| DW<br>ADOBE® DREAMWEAVER® CS3                    |                          |                                                                                                    |  |  |  |
|--------------------------------------------------|--------------------------|----------------------------------------------------------------------------------------------------|--|--|--|
| Abrir un elemento reciente                       | Crear nuevo              | Crear con plantilla                                                                                                    |  |  |  |
| 📆 testaa <i>l</i> index.php                      | 📆 HTML                   |                                                                                                    |  |  |  |
|                                                  | ColdFusion               | Conjuntos de marcos                                                                                                    |  |  |  |
|                                                  | T PHP                    | 📆 Página de inicio (tema)                                                                                                    |  |  |  |
| 📆 Escritorio/index.html                          | ASP VBScript             | 📆 Página de inicio (básica)                                                                                                    |  |  |  |
| 🐻 Escritorio/files.php                           | 📆 XSLT (página completa) | 🗀 Más                                                                                                    |  |  |  |
| 📆 Escritorio/Untitled-1.html                     | 📆 CSS                    |                                                                                                    |  |  |  |
| 22/index.html                                    | 📆 JavaScript             | Ampliar                                                                                                    |  |  |  |
| 📆 20/index.html                                  | 📆 XML                    | Dreamweaver Exchange »                                                                                                    |  |  |  |
| Becritorio/home2.php                             | 🕌 Sitio de Dreamweaver   |                                                                                                    |  |  |  |
| D Abrir                                          | Más                      |                                                                                                    |  |  |  |
| Puesta en marcha » Nuevas funciones » Recursos » | Dw                       | Adobe® Creative Suite® 4<br>Cree ideas innovadoras de diseño de<br>impresión y de contenido Web, interactivo, de<br>vídeo y móvil. |  |  |  |
| No volver a mostrarlo                            |                          |                                                                                                    |  |  |  |

# Paso 3

• Elegimos nuestro proyecto y lo abrimos.

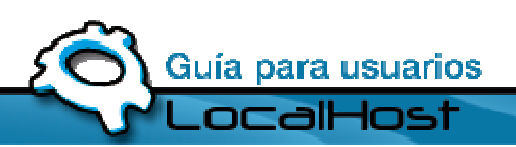

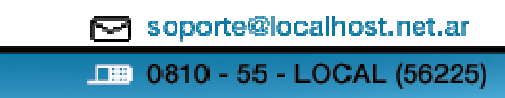

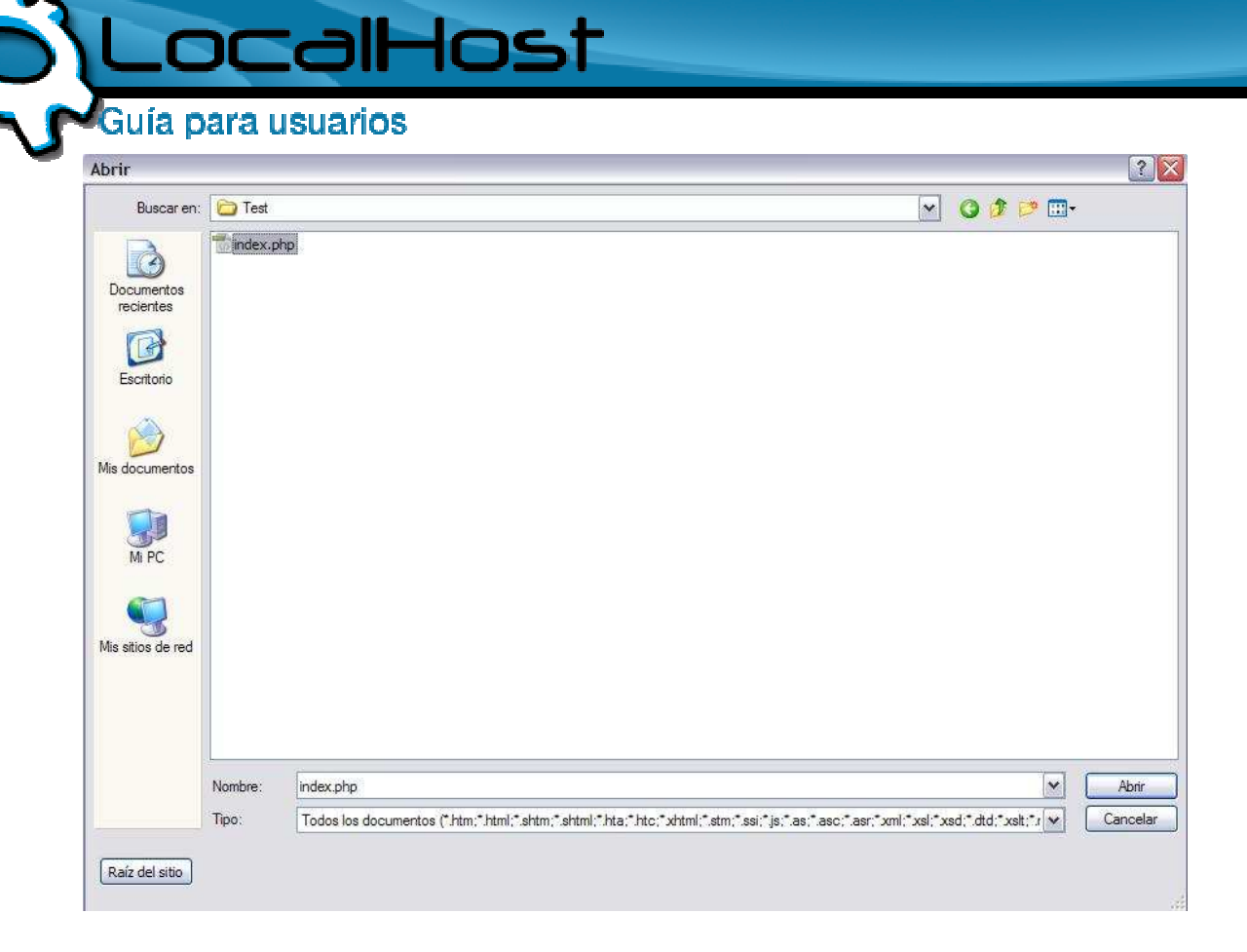

#### • Paso 4

• Ya abierto el proyecto, el siguiente paso es subirlo al FTP desde el Dreamweaver, por lo que vamos a ir a la solapa Sitio y luego a Administrador de Sitio:

| Dw A                                                | dobe D   | Preamweaver CS3 - [C:\Documents and Sett                                     | ings\Matias Di Noia\Escrito                | rio\Test\index.php*                  | ]                                           |
|-----------------------------------------------------|----------|------------------------------------------------------------------------------|--------------------------------------------|--------------------------------------|---------------------------------------------|
| Archiv                                              | o Edici  | ón Ver Insertar Modifi <mark>c</mark> ar Texto Comandos :                    | Sitio Ventana Ayuda                        |                                      |                                             |
| ▼ Insertar Común Diseño   Formularios   PHP   Datos |          | r Común Diseño Formularios PHP Datos                                         | Nuevo sitio<br>Administrar sitios          |                                      |                                             |
| inde                                                | ex.php*  |                                                                              | Obtener<br>Proteger                        | Gtrl+Mayús+D<br>Ctrl+Alt+Mayús+D     |                                             |
|                                                     | > Código | Dividir 🔄 Diseño 📝 Título: YouTube 🛙                                         | Desproteger                                | Ctrl+Alt+Mayus+U<br>Ctrl+Alt+Mayus+U | 🛒 Comprobar página                          |
| D,                                                  | 1<br>2   | <pre><!DOCTYPE HTML PUBLIC "-//W3C//DTD <html lang="es" dir="ltr">    </pre> | Deshacer proteger<br>Mostrar protegido por |                                      | rg/TR/1999/REC-htm1401-19991224/loose.dtd"> |
| **                                                  | 3        | <pre><!-- machid: sWkFSZzctYUFHdmdiSVBaR </pre--></pre>                      | Localizar en sitio                         |                                      |                                             |
| *                                                   | 5        | <pre> <script></script></pre>                                                |                                            |                                      |                                             |

# • Paso 5

• Se nos abrirá una ventana, donde podremos configurar nuestro FTP, haciendo click en Nuevo, Servidor FTP y RDS

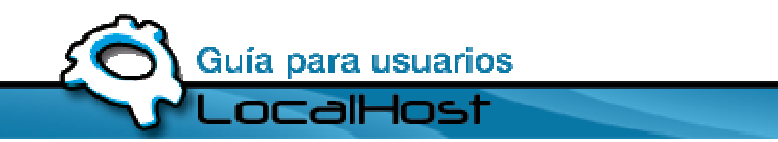

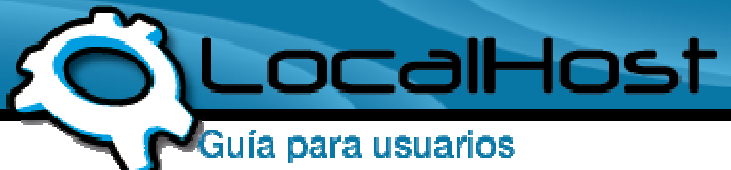

| Nuevo              |
|--------------------|
| Sitio              |
| Servidor FTP y RDS |
| Duplicar           |
| Quitar             |
| Exportar           |
| Importar           |

#### • Paso 6

• En el formulario que aparece, debemos completar los datos con los de nuestro FTP, les dejemos una explicación de cada segmento, tomando de ejemplo a LocalHost

Nombre: Descripción del FTP

Tipo de Acceso: FTP (Siempre)

Servidor FTP: Donde esta apuntado el FTP, en este caso seria: <u>ftp.localhost.net.ar</u> Directorio del Servidor: Este campo lo dejamos vacío.

Nombre de Usuario: El usuario destinado a su FTP

Contraseña: La contraseña destinada a su FTP

| Nombre:                  | LocalHost                           |        |
|--------------------------|-------------------------------------|--------|
| Tipo de acceso:          | FTP 🔽                               |        |
| Servidor FTP:            | ftp.localhost.net.ar                |        |
| )irectorio del Servidor: |                                     |        |
| Usuario:                 | localhost                           | Prueba |
| Contraseña:              |                                     |        |
|                          | 🗌 Utilizar et mede de transferencia | IPv6   |

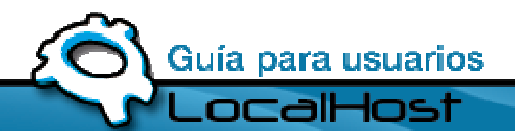

Soporte@localhost.net.ar

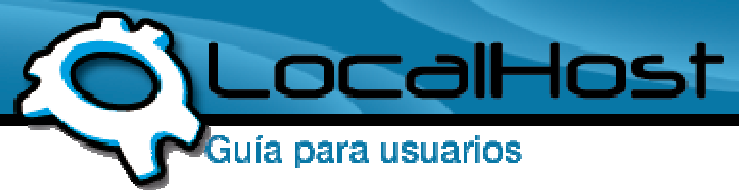

Le hacemos click en Aceptar.

# • Paso 7

• Volvemos a la ventana anterior y vamos a notar que nuestro FTP apareció en la lista de Sitios, y a la izquierda de todo, aparece nuestro FTP, lo podrán ver en la siguiente imagen marcado en rojo

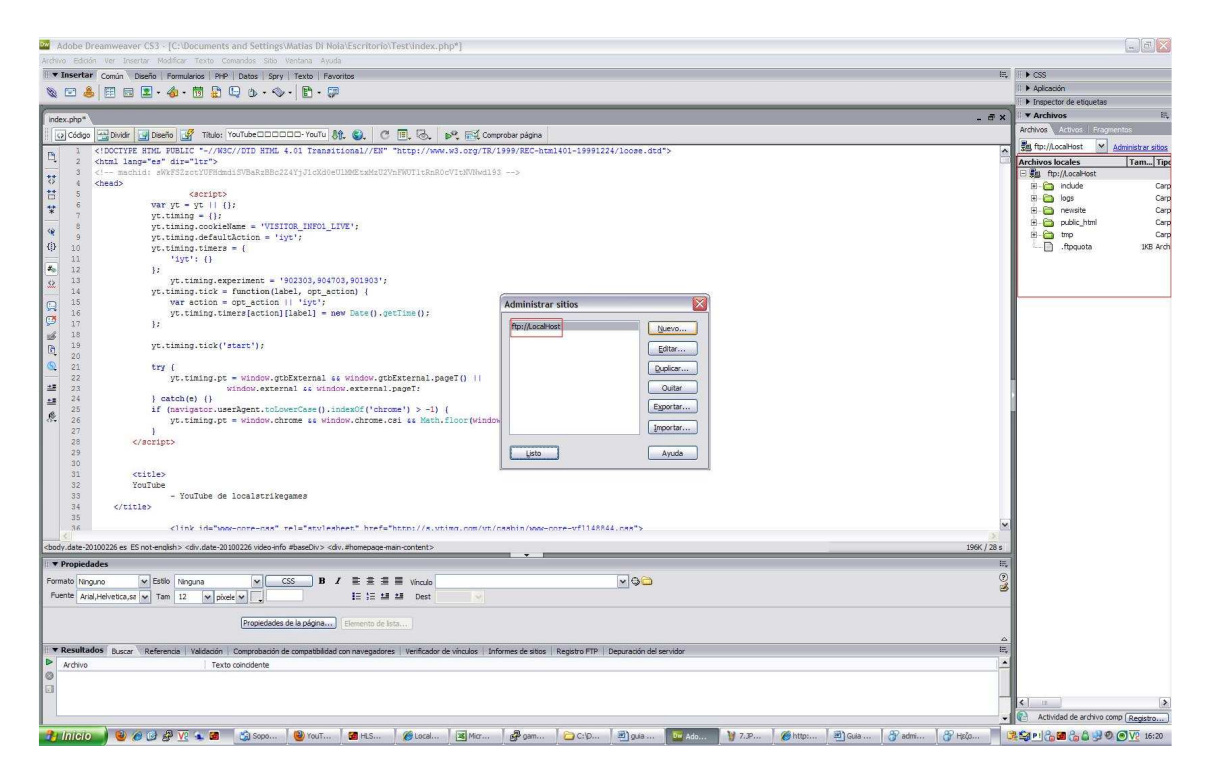

# • Paso 8

• Ahora solo resta subir nuestra página al FTP, lo hacemos de la siguiente manera. Cerramos la ventana de Administrador de Sitio y nos posamos sobre la solapa Archivos, e ingresamos en Guardar en servidor remoto

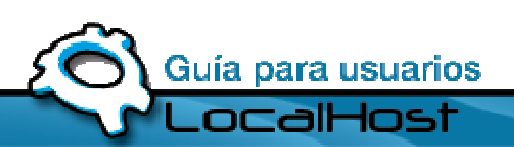

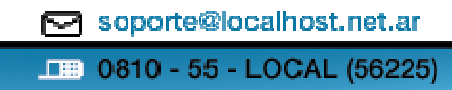

| rchivo Edición Ver Ir                                                                           | nsertar Modificar Texto                                                  | Comandos Sitio Ventana Ayuda                                                                                                    |
|-------------------------------------------------------------------------------------------------|--------------------------------------------------------------------------|----------------------------------------------------------------------------------------------------|
| Nuevo<br>Abrir<br>Examinar en Bridge<br>Abrir reciente<br>Abrir en marco<br>Cerrar              | Ctrl+N<br>Ctrl+O<br>Ctrl+Alt+O<br>Ctrl+Mayús+O<br>Ctrl+Wayús+O           | HP   Datos   Spry   Texto   Favoritos<br>) 🕒 🕑 + 🗇 + 🖹 + 🗊<br>: YouTube======-YouTu 👫 🚳 C 🗐 🔂 💕 🛒 Compret                                                                                                    |
| Cerrar todos                                                                                    | Ctrl+Mayús+W                                                             | W3C//DTD HTML 4.01 Transitional//EN" "http://www.w3.org/TR/199                                                                                                    |
| Guardar<br>Guardar como<br>Guardar todo                                                         | Ctrl+S<br>Ctrl+Mayús+S                                                   | imdiSVBaRzBBc2Z4YjJ1cXd0eU1MMEtxMzU2VnFWUT1tRnR0cVItNVNwd193 -                                                                                                    |
| Guardar en servidor ren                                                                         | noto                                                                     |                                                                                                    |
| Guardar como plantilla<br>Restituir                                                             | ä.                                                                       | {};<br>;<br>eName = 'VISITOR INFO1 LIVE':                                                                                                    |
| Imprimir código                                                                                 | Ctrl+P                                                                   | <pre>altAction = 'iyt';</pre>                                                                                                    |
| Importar<br>Exportar<br>Convertir                                                               |                                                                          | <pre>rs = { experiment = '902303,904703,901903';</pre>                                                                                                    |
| Vista previa en el naveg<br>Comprobar página<br>Validar<br>Comparar con remotos<br>Design Notes | jador                                                                    | <pre>= function(label, opt_action) { = opt_action    'iyt'; timers[action][label] = new Date().getTime(); ('start');</pre>                                                                                                    |
| Salir                                                                                           | Ctrl+Q                                                                   |                                                                                                    |
| 22<br>22<br>23<br>±≡ 23<br>±≡ 24<br>25<br>∞ 26                                                  | <pre>try {     yt.timing } catch(e) {} if (navigator     yt.timing</pre> | <pre>.pt = window.gtbExternal &amp;&amp; window.gtbExternal.pageT()   <br/>window.external &amp;&amp; window.external.pageT;<br/>.userAgent.toLowerCase().indexOf('chrome') &gt; -1) {<br/>.pt = window.chrome &amp;&amp; window.chrome.csi &amp;&amp; Math.floor(window.c</pre> |

# • Paso 9

• En la siguiente ventana, guardamos el proyecto en donde deseen, y ya estará subido en nuestro FTP.

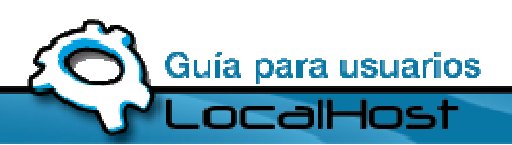

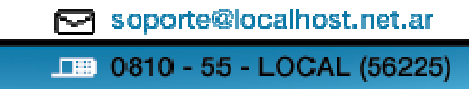